## Инструкция по формированию сопроводительного письма в системе электронного документооборота администрации городского округа город Воронеж для ГРБС г. Воронеж

Перед отправлением главным распорядителем бюджетных средств (далее – ГРБС) закупки финансово-бюджетной В адрес управления политики администрации городского округа город Воронеж (далее – Финансовый орган, ФО) и управления муниципальных закупок администрации городского округа город Воронеж (далее – Уполномоченный орган, УО) в автоматизированной системе муниципальных закупок (далее – АИС МЗ) необходимо сформировать и направить сопроводительное письмо в системе электронного документооборота администрации городского округа город Воронеж (далее – СЭД) в соответствии с формой сопроводительного письма, направляемого ГРБС в адрес финансового и уполномоченного органов. Данная форма содержится на сайте http://umz-<u>vrn.etc.ru/</u> в разделе «Полезная информация».

Ниже приведен порядок отправки сопроводительного письма в СЭД:

1. Войти в учетную запись пользователя в СЭД. Интерфейс личного кабинета пользователя СЭД представлен на рис. 1.

2. Дважды кликнуть на иконку «Новое дело» (см. рис. 1).

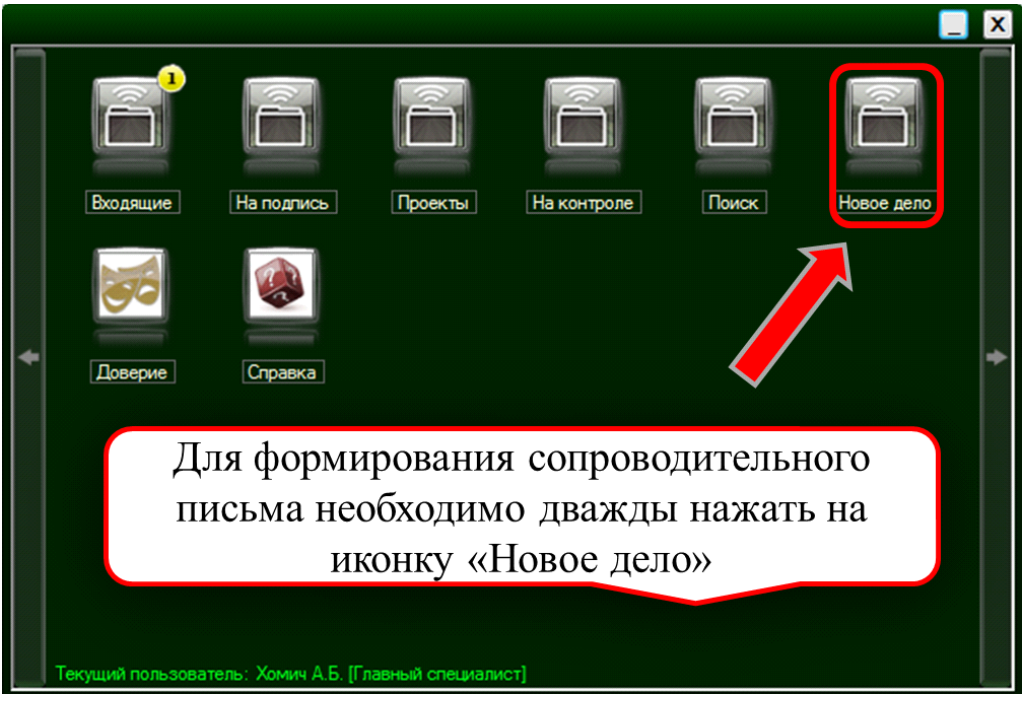

Рис. 1

3. Дважды кликнуть на иконку «Исходящий» (см. рис. 2)

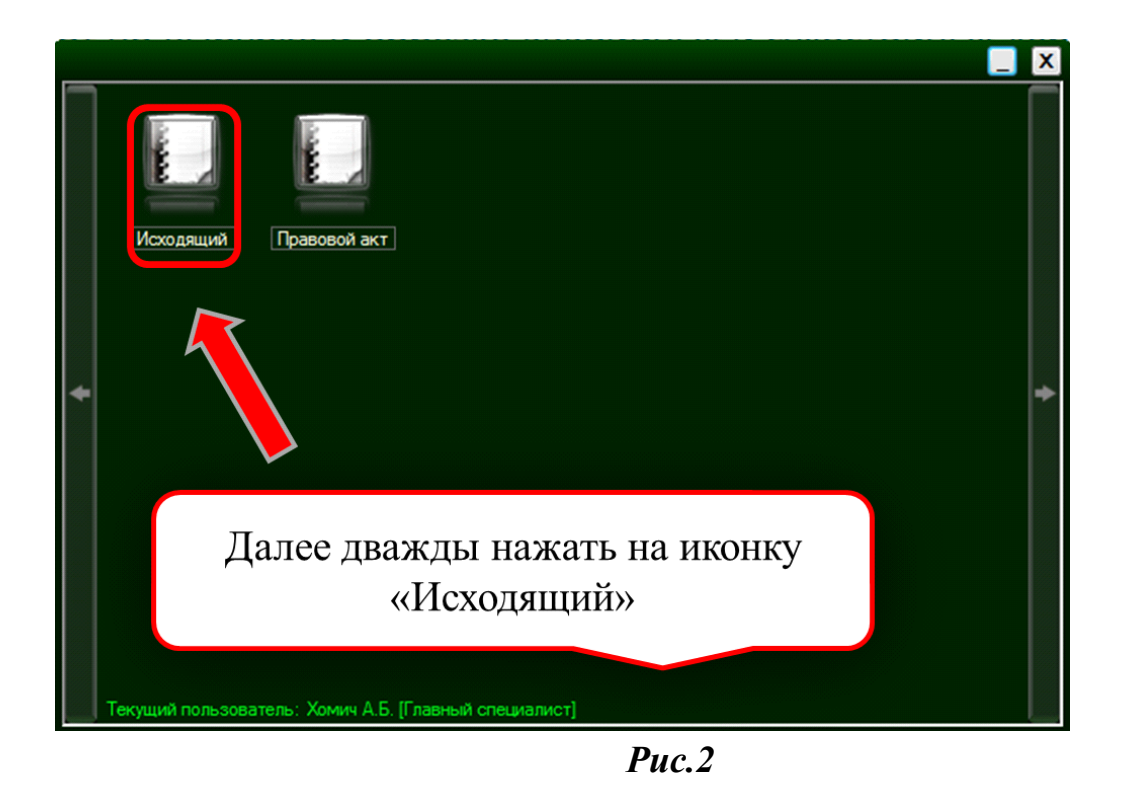

4. Для того чтобы создать исходящий документ, нужно правильно заполнить несколько полей (см. рис. 3):

1 – Тип документа. По умолчанию это служебное письмо.

**2** – Краткое содержание, крайне ВАЖНО правильно заполнить краткое содержание, т.к. 90% того, насколько грамотно будет обработан документ на стороне исполнителя, зависит от информативности краткого содержания.

**3** – Лист визирования. Это список лиц, визирующих документ перед тем, как он попадет к руководителю на подпись. Здесь не должен указываться тот, от чьего имени составлен документ(руководитель), т.к. система сама направит документ ему на подпись.

**4 – Список получателей запроса**. Те лица, которым адресован запрос: руководители УО и ФО.

**5** – Список получателей ответа. В данном поле указываются руководители УО и ГРБС.

**6** – Файлы запроса. К запросу крепится скан сопроводительного письма (с визой курирующего заместителя, подписью руководителя ГРБС, заверенное печатью).

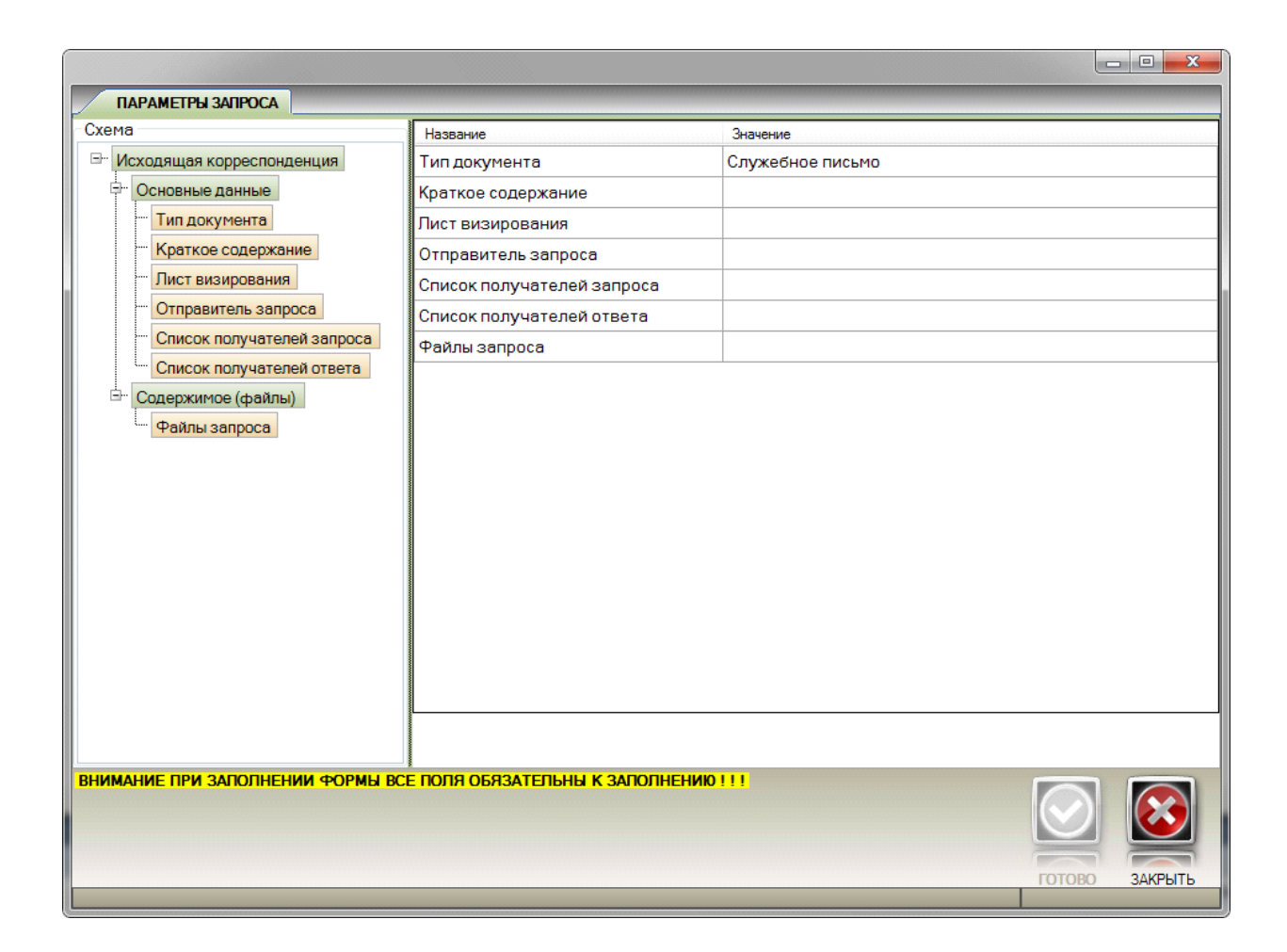

Рис. 3

5. Далее необходимо выбрать тип документа «Служебное письмо» (см. рис.4)

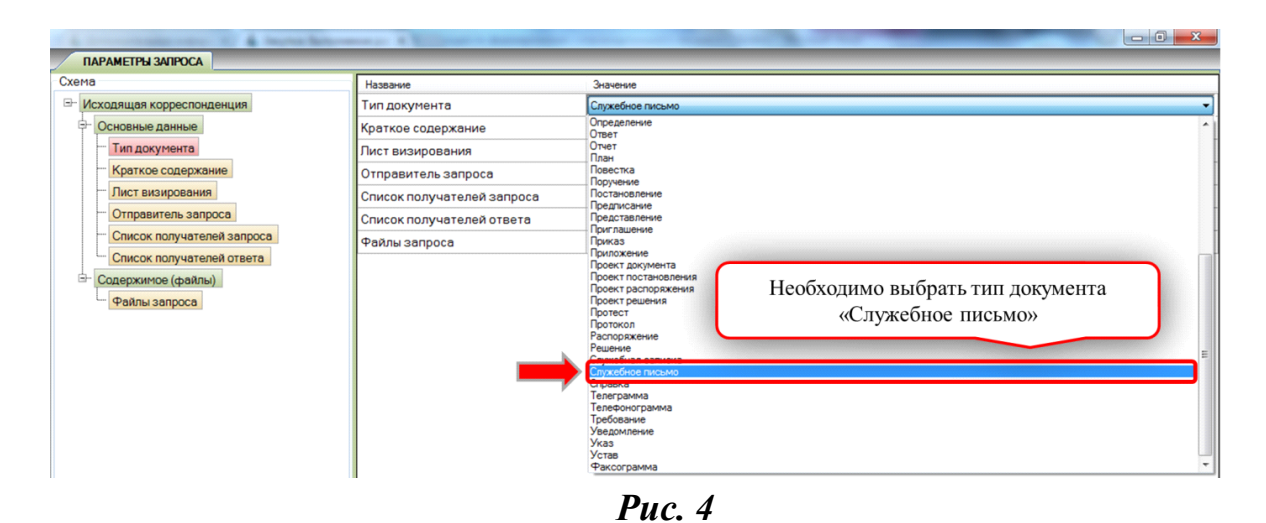

6. Заполняется поле «Краткое содержание»

7. В поле «Лист визирования» устанавливается флажок «Визирует отправитель» (см. рис 5).

| ПАРАМЕТРЫ ЗАПРОСА                                                                                                    |                            |                                                                                                    |
|----------------------------------------------------------------------------------------------------|----------------------------|----------------------------------------------------------------------------------------------------|
| Схема                                                                                                    | Название                   | Значение                                                                                                    |
| Исходящая корреспонденция                                                                                                    | Тип документа              | Служебное письмо                                                                                             |
| - Основные данные                                                                                                    | Краткое содержание         | Сопроводительное письмо                                                                                      |
| <ul> <li>Тип документа</li> <li>Краткое содержание</li> <li>Лист визировения</li> <li>Отправитель запроса</li> <li>Список получателей запроса</li> <li>Список получателей ответа</li> <li>Список получателей ответа</li> <li>Файлы запроса</li> </ul> |                            | Ш+         •         •           Списоклиц         •                                                         |
|                                                                                                    | Лист визирования           | Сограние списка     О Параллельное визирование     О Параллельное визирование     О Параллельное визирование |
|                                                                                                    | Отправитель запроса        |                                                                                                    |
|                                                                                                    | Список получателей запроса | Наобходимо установить флажок в пола                                                                          |
|                                                                                                    | Список получателей ответа  | Пеоблодимо установить флажок в поле                                                                          |
|                                                                                                    | Файлы запроса              | «Визирует отправитель»                                                                                       |

*Puc.* 5

8. В поле «Отправитель запроса» указывается руководитель ГРБС, направляющий сопроводительное письмо (см. рис.6)

| ПАРАМЕТРЫ ЗАПРОСА                                                                                                    | CARL AND AND AND AND AND AND AND AND AND AND |                                                                                 |
|----------------------------------------------------------------------------------------------------|----------------------------------------------|---------------------------------------------------------------------------------|
| Схема                                                                                                    | Название                                     | Значение                                                                        |
| □- Исходящая корреспонденция                                                                                                    | Тип документа                                | Служебное письмо                                                                |
| - Основные данные                                                                                                    | Краткое содержание                           | Сопроводительное письмо                                                         |
| Тип документа                                                                                                    | Лист визирования                             | ДОКУМЕНТ ВИЗИРУЕТ ОТПРАВИТЕЛЬ                                                   |
| Краткое содержание                                                                                                    |                                              |                                                                                 |
| - Лист визирования                                                                                                    |                                              | Патрина О.В. 🔹                                                                  |
| <ul> <li>Отправитель запроса</li> <li>Список получателей запроса</li> <li>Список получателей ответа</li> <li>Содержиное (файлы)</li> <li>Файлы запроса</li> </ul> | Отправитель запроса                          | <ul> <li>Необходимо указать отправителя<br/>сопроводительного письма</li> </ul> |
|                                                                                                    | Список получателей запроса                   |                                                                                 |
|                                                                                                    | Список получателей ответа                    |                                                                                 |
|                                                                                                    | Файлы запроса                                |                                                                                 |
| 1                                                                                                    |                                              | Drug (                                                                          |

*Puc.* 6

9. В поле «Список получателей запроса» указываются руководители Финансового и Уполномоченного органов. Срок исполнения запроса устанавливается в количестве 7 рабочих дней для Финансового органа и 60 дней для Уполномоченного органа (см. рис. 7).

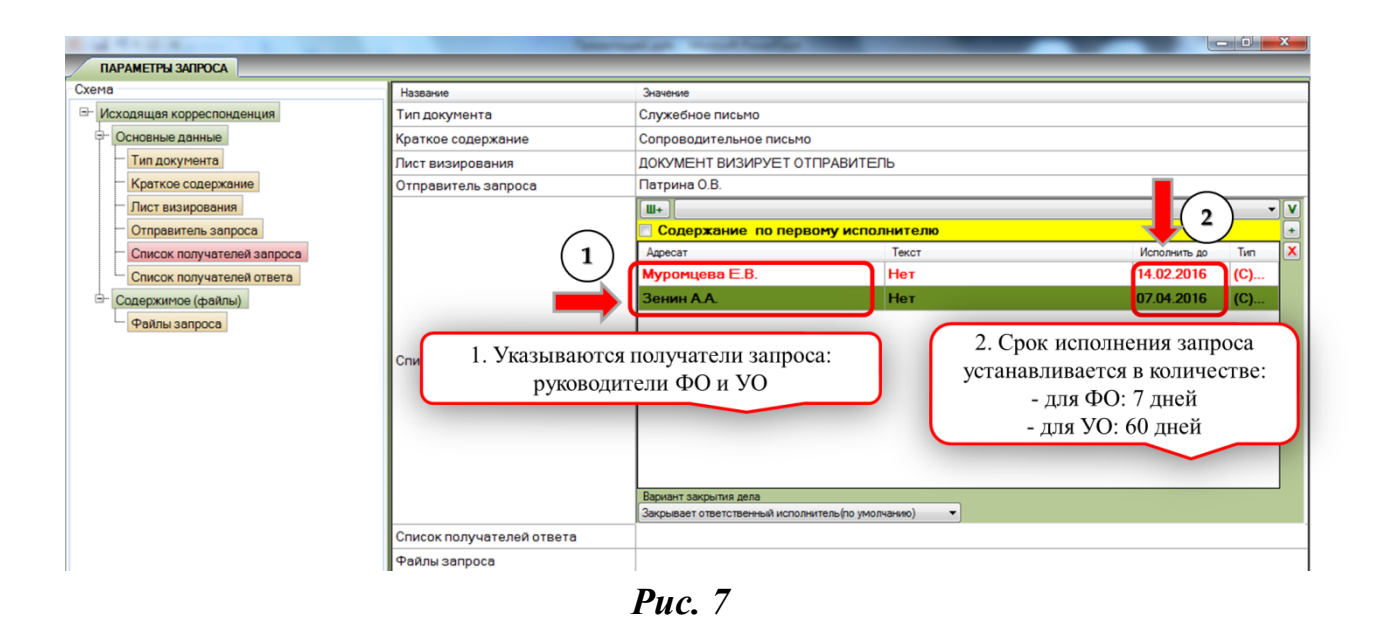

10. В поле «Список получателей ответа» (см. рис. 8) указываются:

– руководитель ГРБС, формирующий запрос исполнитель (в случае если для ГРБС требуется уведомление о поступлении задания в УО);

– руководитель УО

| The development of the Person sugar                                                                                                    | anant in & Bearing Therman (199) a |                                                                                                    |  |
|----------------------------------------------------------------------------------------------------|------------------------------------|----------------------------------------------------------------------------------------------------|--|
| ПАРАМЕТРЫ ЗАПРОСА                                                                                                    |                                    |                                                                                                    |  |
| Схема                                                                                                    | Название                           | Значение                                                                                                    |  |
| Исходящая корреспонденция                                                                                                    | Тип документа                      | Служебное письмо                                                                                                    |  |
| Основные данные                                                                                                    | Краткое содержание                 | Сопроводительное письмо                                                                                                    |  |
| - Тип документа                                                                                                    | Лист визирования                   | ДОКУМЕНТ ВИЗИРУЕТ ОТПРАВИТЕЛЬ                                                                                                    |  |
| - Краткое содержание                                                                                                    | Отправитель запроса                | Патрина О.В.                                                                                                    |  |
| Лист визирования<br>Отправитель запроса<br>Список получателей запроса<br>Список получателей ответа<br>Содержимое (файль)<br>Файлы запроса | Список получателей запроса         | Муромцева Е.В. (03.02.2016) Нет; Зенин А.А. (03.02.2016) Нет;                                                                      |  |
|                                                                                                    | Список получателей ответа          | списоклиц<br>Гатрина О.В.<br>Зенин А.А.<br>Указываются получатели ответа:<br>руководители ГРБС и УО.<br>Аокумент не требует ответа |  |
|                                                                                                    | Файлы запроса                      |                                                                                                    |  |
|                                                                                                    |                                    |                                                                                                    |  |

Рис. 8

11. В поле «Файлы запроса» прикрепляются (см. рис. 9):

– Скан сопроводительного письма (с визой курирующего заместителя, подписью руководителя ГРБС, заверенное печатью).

<u>– Подписанная руководителем заказчика, заверенная печатью организации</u> и отсканированная справка об остатках лимитов бюджетных обязательств. Данный скан вы можете получить от заказчика по эл. почте.

| 🗈 🥁 * · 🖉 🏭 •                                                               | the question of Brandstream    | NAMES AND ADDRESS OF TAXABLE ADDRESS OF TAXABLE ADD |                   |
|-----------------------------------------------------------------------------|--------------------------------|----------------------------------------------------------------------------------------------------|-------------------|
| ПАРАМЕТРЫ ЗАПРОСА                                                           |                                |                                                                                                    |                   |
| Схема                                                                       | Название                       | начение                                                                                                    |                   |
| - Исходящая корреспонденция                                                 | Тип документа                  | пужебное письмо                                                                                                    |                   |
| 🕀 Основные данные                                                           | Краткое содержание             | опрово Мастер формирования содержимого                                                                                                    |                   |
| Тип документа                                                               | Лист визирования               | ОКУМЕ ПРИКРЕПЛЕННЫЕ ФАЙЛЫ                                                                                                    |                   |
| Краткое содержание                                                          | Отправитель запроса            | атрина Название файла                                                                                                    | Тип               |
| Лист визирования                                                            | Список получателей запроса     | Служебное письмо Сопроводительное письмо                                                                                                    | .docx             |
| <ul> <li>Отправитель запроса</li> <li>Список получателей запроса</li> </ul> | Список получателей ответа      | атрина<br>енин А                                                                                                    | оств .jpg         |
| Список получателей ответа                                                   |                                | Локументы, прикрепляемые                                                                                                    | в составе запроса |
| Файлы запроса                                                               |                                | Документы, прикреплиемые                                                                                                    | B cocrube sunpoeu |
|                                                                             | Файлы запроса                  |                                                                                                    |                   |
|                                                                             |                                |                                                                                                    |                   |
|                                                                             |                                | Файл                                                                                                    |                   |
|                                                                             |                                |                                                                                                    |                   |
|                                                                             |                                |                                                                                                    |                   |
|                                                                             |                                |                                                                                                    |                   |
|                                                                             |                                |                                                                                                    |                   |
|                                                                             |                                |                                                                                                    |                   |
|                                                                             |                                |                                                                                                    |                   |
|                                                                             |                                | <ul> <li>Я ПОДТВЕРЖДАЮ КОРРЕКТНОСТЬ СОДЕРЭ</li> </ul>                                                                                                    | кимого            |
|                                                                             |                                |                                                                                                    |                   |
|                                                                             |                                |                                                                                                    |                   |
|                                                                             |                                |                                                                                                    |                   |
| ВНИМАНИЕ ПРИ ЗАПОЛНЕНИИ ФОРМЫ ВСЕ ПОЛЯ                                      | ОБЯЗАТЕЛЬНЫ К ЗАПОЛНЕНИЮ ! ! ! |                                                                                                    |                   |
|                                                                             |                                |                                                                                                    | ГОТОВО ЗАКРЫТЬ    |

Рис. 9

Далее необходимо установить флажок «Я подтверждаю корректность содержимого» и отправить запрос.